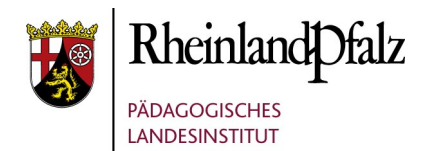

## DATENSICHERUNG FÜR DIE APP "NOTABILITY"

Jedes Dokument wird einzeln in der Dateien-App gesichert. Am besten hast du dort schon einen Ordner angelegt. Dieser könnte z. B. so benannt sein: "Sicherungskopien Notability".

## So geht's:

- 1. Öffne die App "Notability" und dann das Dokument, das du sichern möchtest.
- 2. Wählen das **3-Punkte-Symbol** oben rechts aus und gehe danach auf **Freigabeoptionen**.

|                       | Schnellfreigabe        |
|-----------------------|------------------------|
| Grundkurs<br>Erdkunde | Freigabeoptionen       |
|                       | Vorlageneinstellungen  |
|                       | Anzeigeeinstellungen > |
|                       | Info >                 |

3. Wähle im folgenden Dialog **Notiz teilen** und stelle danach sicher, dass als **Format Notiz** ausgewählt ist und fahre fort mit **Notiz teilen**.

| Teilen                     | Teilen Notiz teilen |
|----------------------------|---------------------|
| Notiz teilen               |                     |
| E-Mail-Notiz >             | Format Notiz        |
|                            |                     |
| In Galerie veröffentlichen | Notiz tellen        |
| 🔗 Link teilen              |                     |

4. Klicke nun auf **In Dateien sichern** und wähle einen Ordner aus, in dem das Dokument gespeichert werden soll.

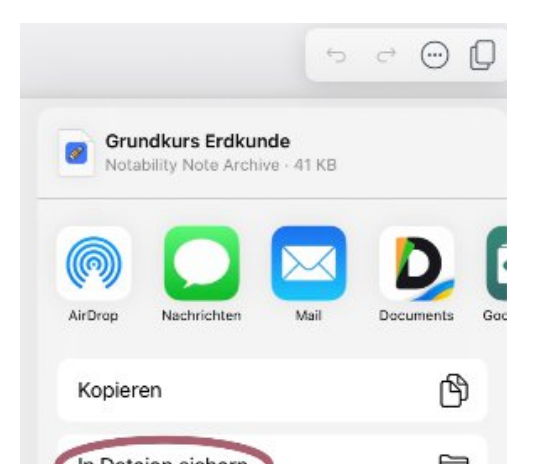

 Möchtest du einzelne in Dateien gesicherte Dokumente nach Notability zurückspielen, drücke in der Dateien-App lange auf das entsprechende Dokument und danach auf Teilen. Anschließend wählst du die Notability-App aus.

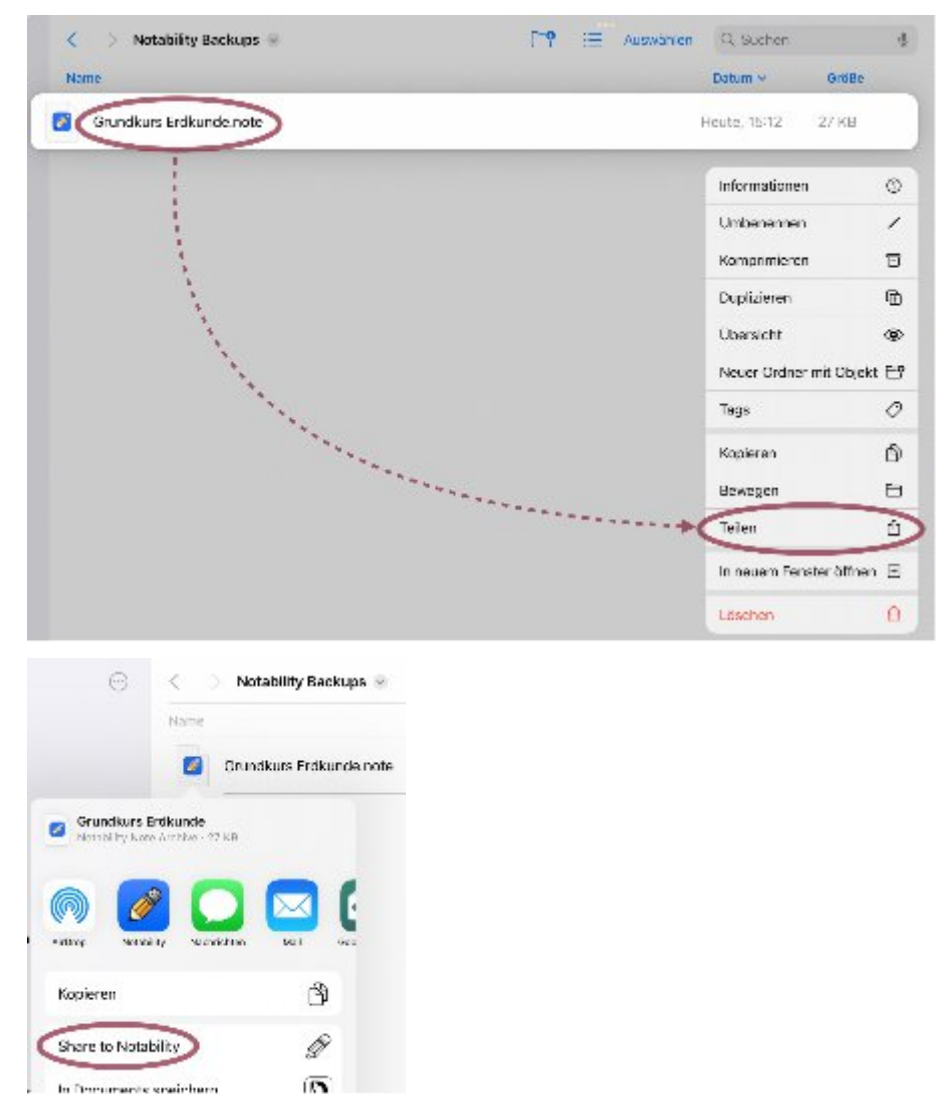

Wenn deine Schule den Schulcampus nutzt, kannst du Dateien, die in der Dateien-App gespeichert sind, zusätzlich dort sichern (z. B. für den Fall, dass dein iPad kaputt geht). Das kannst du zum Beispiel auch immer am Ende eines Halbjahres machen.

Anleitung: Nutzung der Schulcampus-Cloud mit dem Tablet

Übrigens: Bei Notability gibt es zurzeit (Version 14.4.2) keine Einstellung, um eine (automatische) Sicherung aller Dokumente auf deinem Gerät, z. B. in die Dateien-App, abzuspeichern. Eine automatische Sicherung, auch **Backup** genannt, zu einem von der Schule zur Verfügung gestellten Online-Speicher (z. B.: ein sogenannter WebDAV-Server) ist jedoch möglich. In einem solchen Fall findet man die zugehörigen Einstellungen in der Dokumentenansicht nach Wahl des **Zahnrades** und anschließend **Auto-Backup**.